ManageEngine

## Przewodnik po konfiguracji procesu inspekcji programu Windows PowerShell

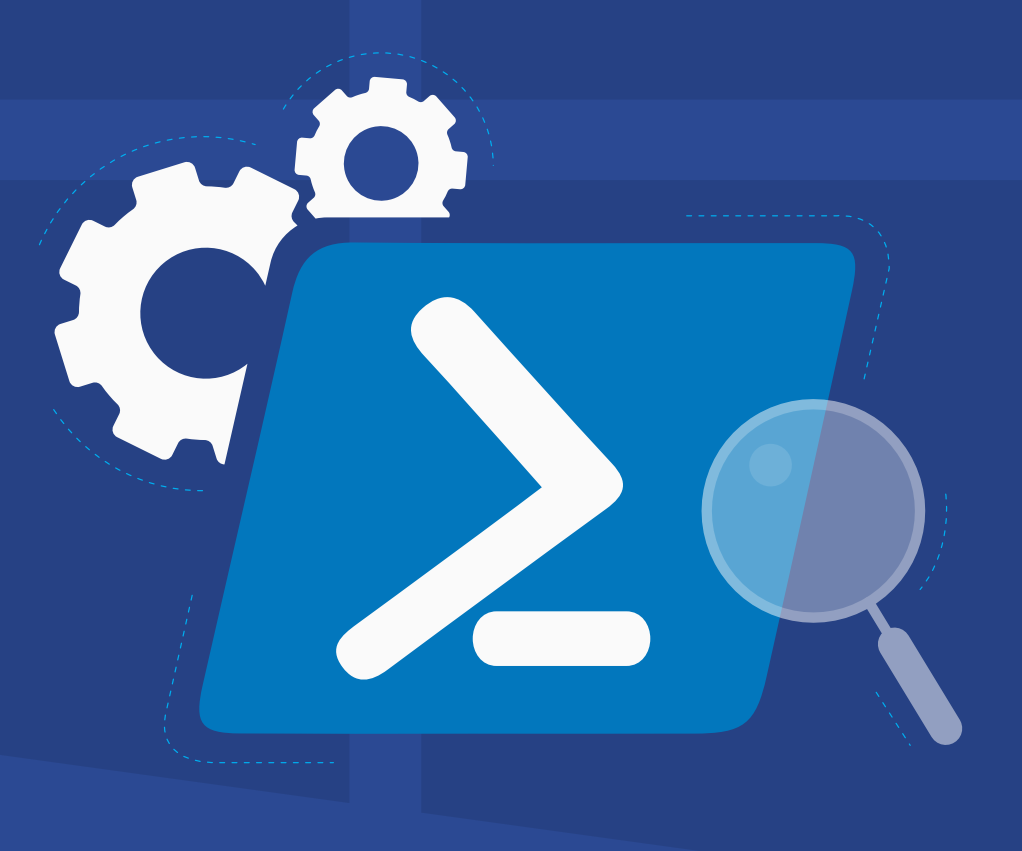

www.adauditplus.com

## Spis treści

| Przegląd                                                     | 1 |
|--------------------------------------------------------------|---|
| 1. Konfiguracja inspekcji programu PowerShell w ADAudit Plus | 1 |
| 2. Konfiguracja zasad inspekcji w domenie                    | 1 |
| 2.1. Konfiguracja automatyczna                               | 1 |
| 2.2. Konfiguracja ręczna                                     | 2 |
| 2.2.1. Rejestrowanie modułu                                  | 2 |
| 2.2.2. Rejestrowanie bloku skryptu                           | 3 |
| 3. Konfiguracja rozmiaru dziennika                           | 4 |
| 4. Rozwiązywanie problemów                                   | 5 |

## Przegląd

Windows PowerShell to język skryptowy używany do automatyzacji zadań systemowych. Może być używany do zbierania danych, przechwytywania informacji o systemie, wykonywania kopii zapasowej poświadczeń i nie tylko. Dlatego monitorowanie aktywności w programie PowerShell jest takie ważne.

Oferowane w ADAudit Plus raporty z inspekcji PowerShell pomagają śledzić procesy PowerShell, które przebiegają w środowisku użytkownika wraz z poleceniami wykonanymi w ramach tych procesów.

#### ADAudit Plus pozwala poddać inspekcji następujące wersje programu PowerShell:

- PowerShell, wersja 5.0
- PowerShell, wersja 4.0

# Konfiguracja inspekcji programu PowerShell w ADAudit Plus

Aby skonfigurować inspekcję PowerShell w kontrolerze domeny (DC), skonfiguruj domenę oraz kontroler DC w ADAudit Plus. Kliknij tutaj, aby zobaczyć jak.

Aby skonfigurować inspekcję PowerShell na serwerze Windows, skonfiguruj serwer Windows w ADAudit Plus. Kliknij tutaj, aby zobaczyć jak.

## 2. Konfiguracja zasad inspekcji w domenie

Zasady inspekcji należy konfigurować, aby rejestrować zdarzenia związane z każdą aktywnością.

#### 2.1. Konfiguracja automatyczna

ADAudit Plus pozwala automatycznie skonfigurować wymagane zasady inspekcji na potrzeby inspekcji programu PowerShell.

Aby dowiedzieć się, jak automatycznie włączyć zasady inspekcji na potrzeby inspekcji programu PowerShell w:

- kontrolerze domeny, kliknij tutaj;
- serwerze Windows, kliknij tutaj.

#### 2.2. Konfiguracja ręczna

#### 2.2.1. Rejestrowanie modułu

- Zaloguj się do dowolnego komputera z e Group Policy Management Console (GPMC), używając poświadczeń administratora domeny.
- 2. Otwórz konsolę GPMC i, w zależności od konfiguracji, edytuj:
  - Default Domain Controllers Policy, aby włączyć rejestrowanie modułu w kontrolerze DC.
  - ADAuditPlusMSPolicy, aby włączyć rejestrowanie modułu w serwerze Windows.
- WGroup Policy Management Editor przejdź do obszaru Computer Configuration > Policies > Administrative Templates > Windows Components > Windows Powershell.. Przejdź do prawego panelu i prawym przyciskiem kliknij opcję Turn on Module Logging > Enabled
- 4. W panelu Options kliknij opcję Show. W oknie Module Names wpisz \*, aby zarejestrować wszystkie moduły i naciśnij **OK.**

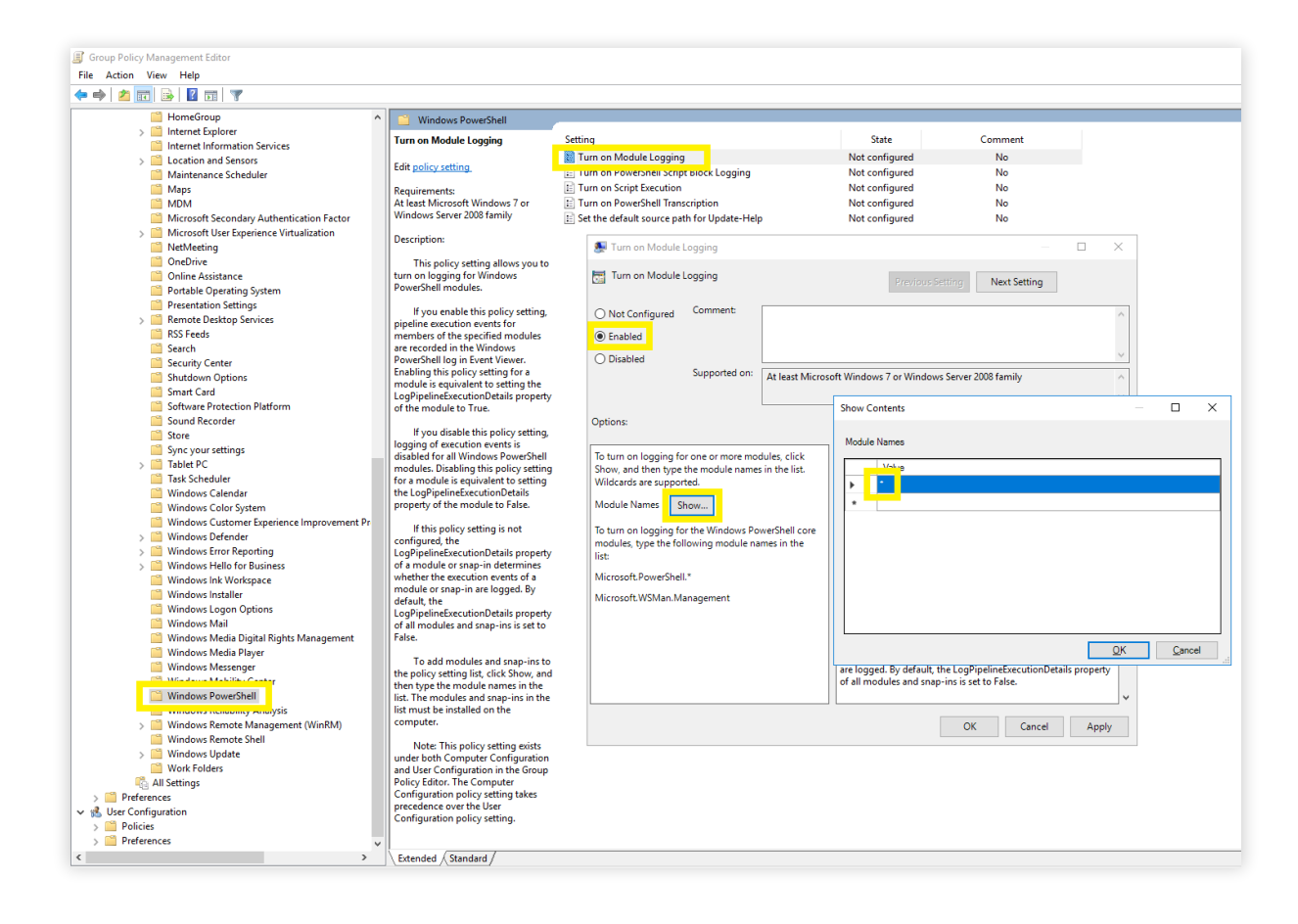

#### 2.2.2. Rejestrowanie bloku skryptu

- 1. Zaloguj się do dowolnego komputera z konsolą GPMC, używając poświadczeń administratora domeny.
- 2. Otwórz konsolę GPMC i, w zależności od konfiguracji, edytuj:
  - Default Domain Controllers Policy, aby włączyć rejestrowanie modułu w kontrolerze DC.
  - ADAuditPlusMSPolicy, aby włączyć rejestrowanie modułu w serwerze Windows.
- 3. W Group Policy Management Editor przejdź do obszaru Computer Configuration > Policies > Administrative Templates > Windows Components > Windows Powershell. Przejdź do prawego panelu i prawym przyciskiem kliknij opcję Turn on PowerShell Script Block Logging > Enabled.

| Group Policy Management Editor             |                                        |                                                                 |                                       |                           |                                                                          |                    |  |  |
|--------------------------------------------|----------------------------------------|-----------------------------------------------------------------|---------------------------------------|---------------------------|--------------------------------------------------------------------------|--------------------|--|--|
| File Action View Help                      |                                        |                                                                 |                                       |                           |                                                                          |                    |  |  |
|                                            |                                        |                                                                 |                                       |                           |                                                                          |                    |  |  |
| HomeGroup                                  | Mindaux David Chall                    |                                                                 |                                       |                           |                                                                          |                    |  |  |
| Internet Explorer                          | Windows Powershell                     |                                                                 |                                       |                           |                                                                          |                    |  |  |
| Internet Information Services              | Turn on PowerShell Script Block        | Setting                                                         |                                       | State                     | Comment                                                                  |                    |  |  |
| I ocation and Sensors                      | Logging                                | Turn on M                                                       | Andule Longing                        | Enabled                   | No                                                                       |                    |  |  |
| Maintenance Scheduler                      |                                        | Turn on P                                                       | owerShell Script Block Logging        | Not configured            | No                                                                       |                    |  |  |
| Mans                                       | Edit policy setting                    | an rum on a                                                     | CIDUEXECUTION                         | Not configured            | No                                                                       |                    |  |  |
| MDM                                        | Requirements:                          | Turn on P                                                       | owerShell Transcription               | Not configured            | No                                                                       |                    |  |  |
| Microsoft Secondary Authentication Factor  | At least Microsoft Windows 7 or        | E Set the de                                                    | fault source nath for Undate-Help     | Not configured            | No                                                                       |                    |  |  |
| Microsoft User Experience Virtualization   | Windows Server 2008 family             | in our me de                                                    | and source pair for opaate freep      | Not configured            |                                                                          |                    |  |  |
| NetMeeting                                 |                                        |                                                                 | Turn on PowerShell Script Block L     | oqqinq                    |                                                                          | — п х              |  |  |
| OneDrive                                   | Description:                           |                                                                 | <u>~</u>                              |                           |                                                                          |                    |  |  |
| Coline Assistance                          | This policy setting enables            | alicy setting enables 🗮 Turp on PowerShell Script Block Logging |                                       |                           |                                                                          |                    |  |  |
| Portable Operating System                  | logging of all PowerShell script input |                                                                 |                                       |                           | Previous Setting Next Setting                                            |                    |  |  |
| Presentation Settings                      | to the Microsoft-Windows-              |                                                                 |                                       |                           |                                                                          |                    |  |  |
| Remote Deskton Services                    | PowerShell/Operational event log. If   |                                                                 | O Not <u>C</u> onfigured Comment:     |                           |                                                                          | ~                  |  |  |
| RSS Feeds                                  | you enable this policy setting,        |                                                                 | Enabled                               |                           |                                                                          |                    |  |  |
| Search                                     | processing of commands, script         |                                                                 | C Lindbled                            |                           |                                                                          |                    |  |  |
| Security Center                            | blocks, functions, and scripts -       |                                                                 | O Disabled                            |                           |                                                                          | ~                  |  |  |
| Shutdown Options                           | whether invoked interactively, or      |                                                                 | Supported on:                         | At least Microsoft Window | s 7 or Windows Server 2008 family                                        | ~                  |  |  |
| Smart Card                                 | through automation.                    |                                                                 |                                       |                           |                                                                          |                    |  |  |
| Software Protection Platform               | Marian disable shis settion estimat    |                                                                 |                                       |                           |                                                                          | ×                  |  |  |
| Sound Recorder                             | logging of PowerShell script input is  |                                                                 | Ontions:                              | Help                      |                                                                          |                    |  |  |
| Store                                      | disabled.                              |                                                                 | options                               | ( icipi                   |                                                                          |                    |  |  |
| Svnc your settings                         |                                        |                                                                 |                                       |                           |                                                                          |                    |  |  |
| Tablet PC                                  | If you enable the Script Block         |                                                                 | Log script block invocation start / s | stop events: This         | policy setting enables logging of all Po                                 | werShell script    |  |  |
| Task Scheduler                             | additionally logs events when          |                                                                 |                                       | input to f                | he Microsoft-Windows-PowerShell/Op                                       | perational event   |  |  |
| Windows Calendar                           | invocation of a command, script        |                                                                 |                                       | log. If yo                | u enable this policy setting,                                            |                    |  |  |
| Windows Color System                       | block, function, or script             |                                                                 |                                       | Wine                      | dows PowerShell will log the processing                                  | J of commands,     |  |  |
| Windows Customer Experience Improvement Pr | starts or stops. Enabling              |                                                                 |                                       | interactio                | ecks, runctions, and scripts - whether in<br>welv, or through automation | voked              |  |  |
| > 🦰 Windows Defender                       | Invocation Logging generates a high    |                                                                 |                                       |                           |                                                                          |                    |  |  |
| > 🦳 Windows Error Reporting                | volume of event logs.                  |                                                                 |                                       | lf yo                     | u disable this policy setting, logging of                                | PowerShell         |  |  |
| > C Windows Hello for Business             | Note: This policy setting exists       |                                                                 |                                       | script inp                | ut is disabled.                                                          |                    |  |  |
| Windows Ink Workspace                      | under both Computer Configuration      |                                                                 |                                       | lf.ue                     | u anabla the Seriet Black Investiga La                                   | aning              |  |  |
| Windows Installer                          | and User Configuration in the Group    |                                                                 |                                       | PowerSh                   | ell additionally logs events when invoc                                  | ation of a         |  |  |
| Windows Logon Options                      | Configuration policy ratting takes     |                                                                 |                                       | comman                    | d, script block, function, or script                                     |                    |  |  |
| Windows Mail                               | precedence over the User               |                                                                 |                                       | start                     | s or stops. Enabling Invocation Loggin                                   | g generates a      |  |  |
| Windows Media Digital Rights Management    | Configuration policy setting.          |                                                                 |                                       | high volu                 | ime of event logs.                                                       |                    |  |  |
| Windows Media Player                       |                                        |                                                                 |                                       | Note                      | This policy setting exists under both                                    | Computer           |  |  |
| Windows Messenger                          |                                        |                                                                 |                                       | Configur                  | ation and User Configuration in the Gr                                   | oup Policy Editor. |  |  |
| Conter Windows Mobility Center             |                                        |                                                                 |                                       | The Com                   | puter Configuration policy setting take                                  | s precedence       |  |  |
| Windows PowerShell                         |                                        |                                                                 |                                       | over the                  | User Configuration policy setting.                                       | ~                  |  |  |
| windows Kenability AnalySis                |                                        |                                                                 |                                       |                           |                                                                          |                    |  |  |
| > 🧮 Windows Remote Management (WinRM)      |                                        |                                                                 |                                       |                           | OK Canc                                                                  | el <u>A</u> pply   |  |  |
| Windows Remote Shell                       |                                        |                                                                 |                                       |                           |                                                                          |                    |  |  |
| > 📫 Windows Update                         |                                        |                                                                 |                                       |                           |                                                                          |                    |  |  |
| Work Folders                               |                                        |                                                                 |                                       |                           |                                                                          |                    |  |  |
| C All Settings                             |                                        |                                                                 |                                       |                           |                                                                          |                    |  |  |
| > Preferences                              |                                        |                                                                 |                                       |                           |                                                                          |                    |  |  |
| ✓ K User Configuration                     |                                        |                                                                 |                                       |                           |                                                                          |                    |  |  |
| > Policies                                 |                                        |                                                                 |                                       |                           |                                                                          |                    |  |  |
| > Preferences v                            |                                        |                                                                 |                                       |                           |                                                                          |                    |  |  |
| < >                                        | Extended Standard                      |                                                                 |                                       |                           |                                                                          |                    |  |  |
|                                            |                                        |                                                                 |                                       |                           |                                                                          |                    |  |  |

## 3. Konfiguracja rozmiaru dziennika

Zalecamy ustawienie maksymalnego rozmiaru dziennika PowerShell na 150 MB. Aby to zrobić, wykonaj niżej opisane czynności.

- Zaloguj się do dowolnego komputera z konsolą GPMC, używając poświadczeń administratora domeny.
- 2. Otwórz konsolę GPMC i, w zależności od konfiguracji, edytuj:
  - Default Domain Controllers Policy, aby włączyć rejestrowanie modułu w kontrolerze DC.
  - ADAuditPlusMSPolicy, aby włączyć rejestrowanie modułu w serwerze Windows.
- W Group Policy Management Editor przejdź do obszaru Computer Configuration > Preferences > Windows Settings, i prawym przyciskiem myszy kliknij k Registry > New > Registry Item.
- 4. W polu Action kreatora New Registry Properties wybierz Update z listy rozwijanej. W polu Hivewybierz HKEY\_LOCAL\_MACHINE z listy rozwijanej. W polu Key Path wpisz: SOFTWARE\Microsoft\Windows\CurrentVersion\WINEVT\Channels\Microsoft-Windows-PowerShell\Operational. W polu Value wartości usuń zaznaczenie pola obok opcji Default i podaj MaxSize. W polu Typ wartości wybierz REG\_DWORD z listy rozwijanej. W polu Value type wpisz 153616384. W polu Base wybierz Decimal, a następnie kliknij Apply.

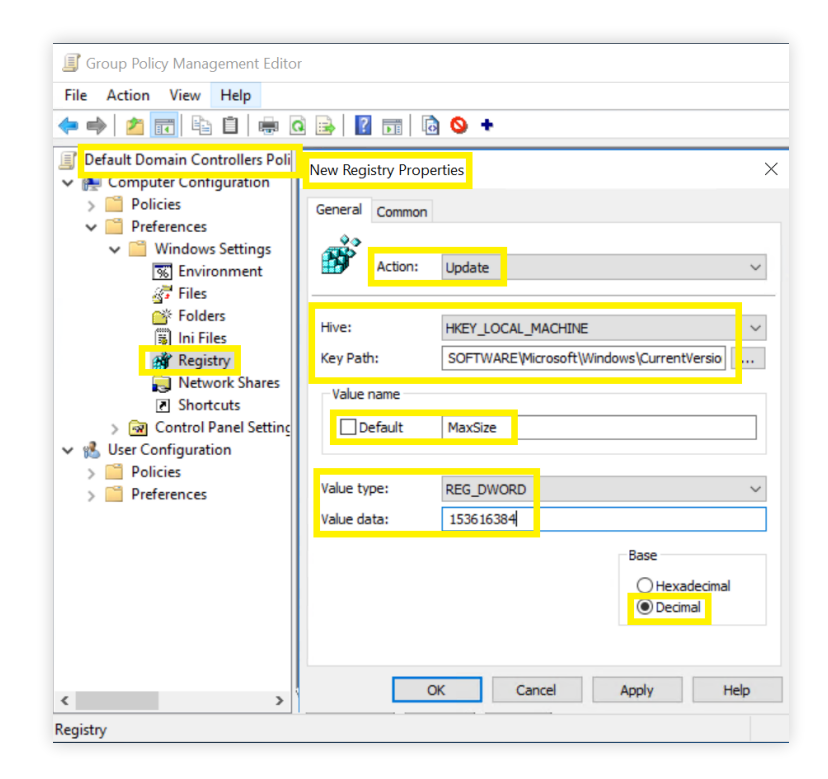

## 4. Rozwiązywanie problemów

#### 1. Jak zweryfikować, czy pożądane zdarzenia są rejestrowane?

Otwórz **Event Viewer** w komputerze, w którym skonfigurowano inspekcję PowerShell. Przejdź do lewego panelu i kliknij opcję Application and Service Logs > Microsoft > Windows > PowerShell > Operational. Sprawdź, czy zdarzenia **4103** oraz **4104** są rejestrowane.

## ManageEngine)

ManageEngine ADAudit Plus to działające w czasie rzeczywistym oprogramowanie do inspekcji i sprawozdawczości o następujących funkcjach:

Monitorowanie usługi Active Directory (AD), Azure AD, serwerów plików systemu Windows, serwerów członkowskich i stacji roboczych oraz pomoc w przestrzeganiu rozporządzeń, w tym HIPAA, RODO, oraz innych regulacji.

Zamiana surowych i niejasnych danych dziennika zdarzeń w praktyczne, generowane po kilku kliknięciach raporty, które informują o działaniach poszczególnych użytkowników oraz o czasie i miejscu ich wykonania w ekosystemie Windows.

Identyfikacja nieprawidłowej aktywności oraz wykrywanie potencjalnych zagrożeń dla przedsiębiorstwa za pomocą analizy zachowań użytkownika (User Behaviour Analytics, UBA).